genuine original accessories

ARISTON

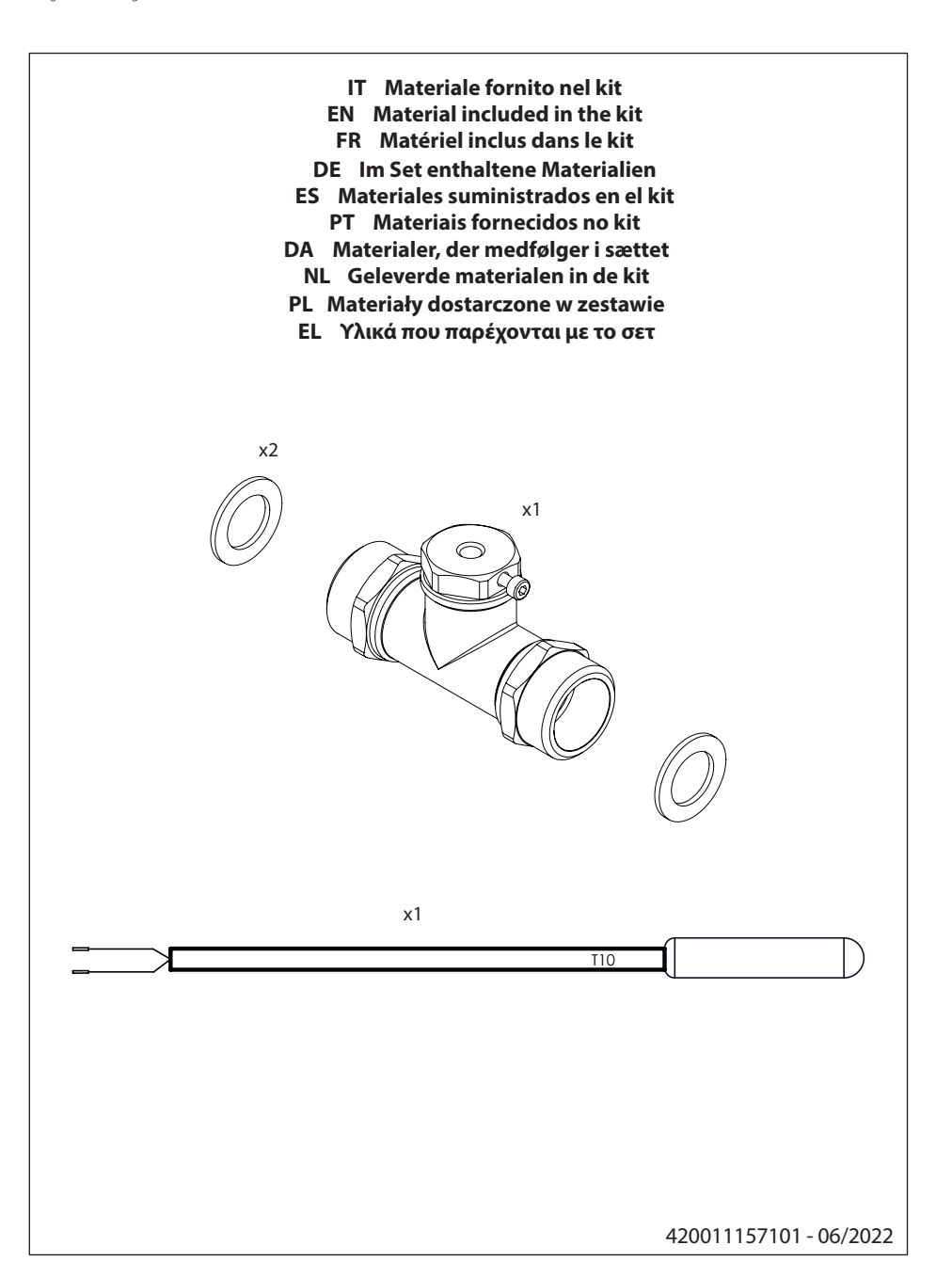

genuine original accessories

ARISTON

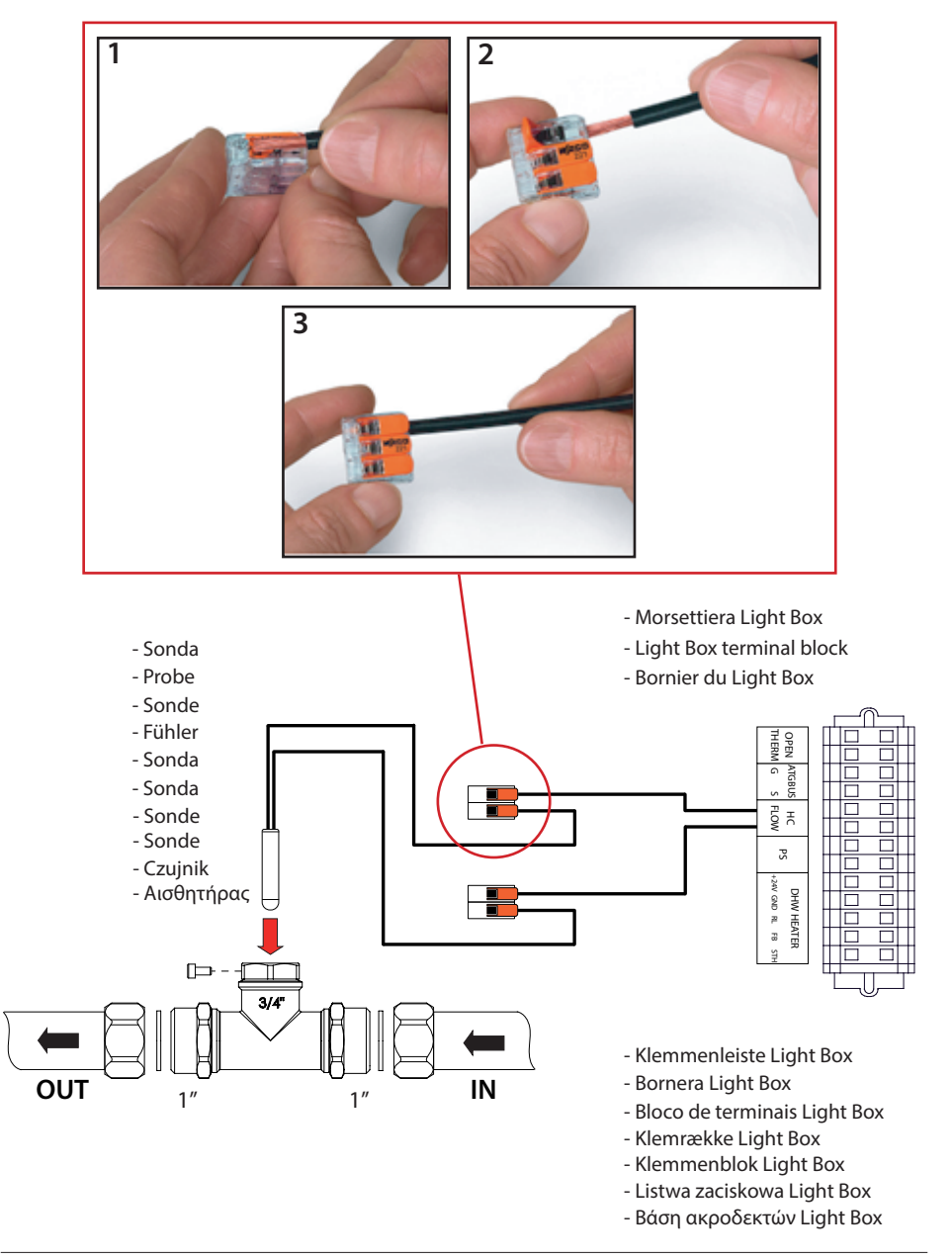

genuine original accessories

ARISTON

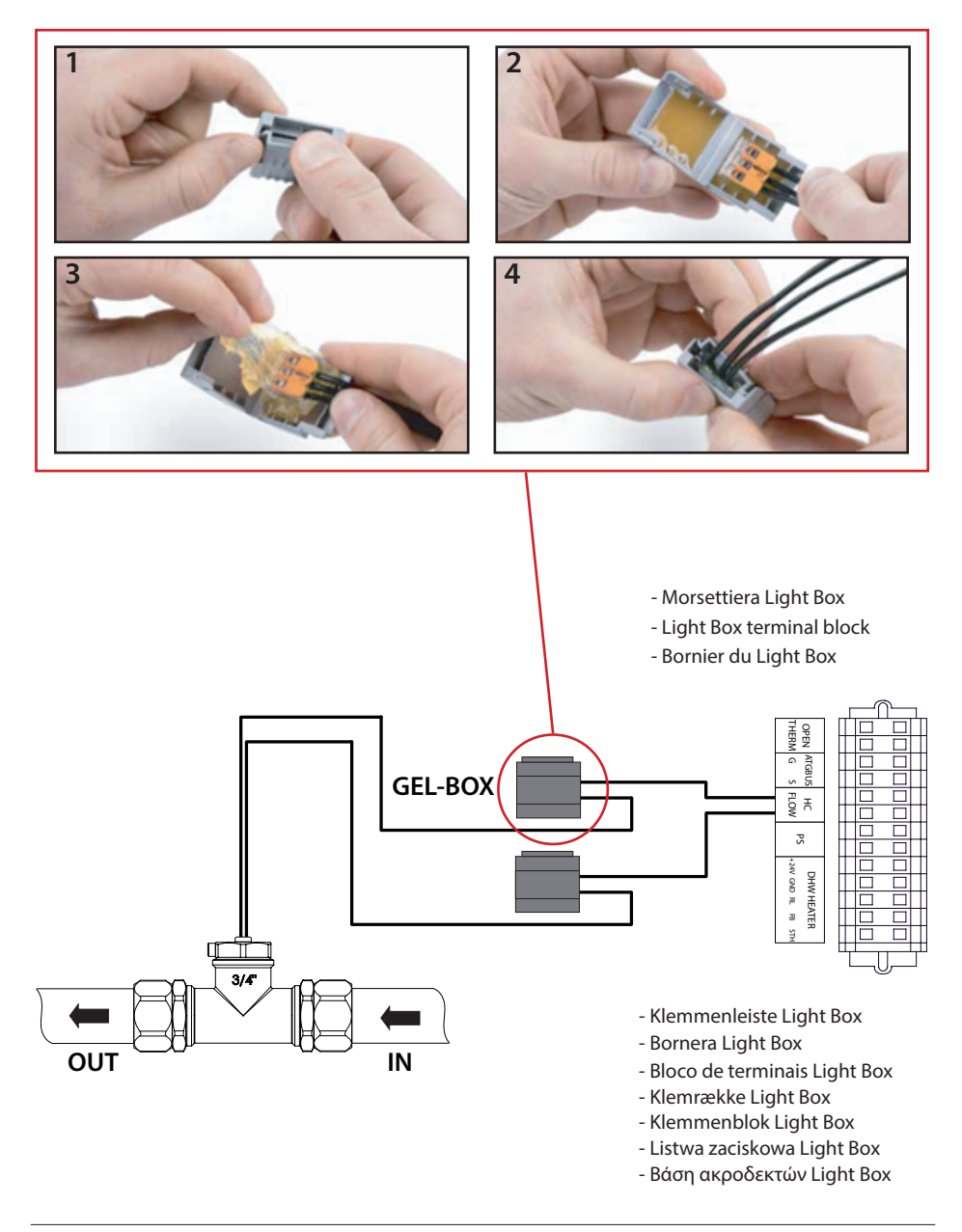

genuine original accessories

ARISTON

# Interfaccia di sistema Sensys/System interface Sensys/ Interface de systeme Sensys

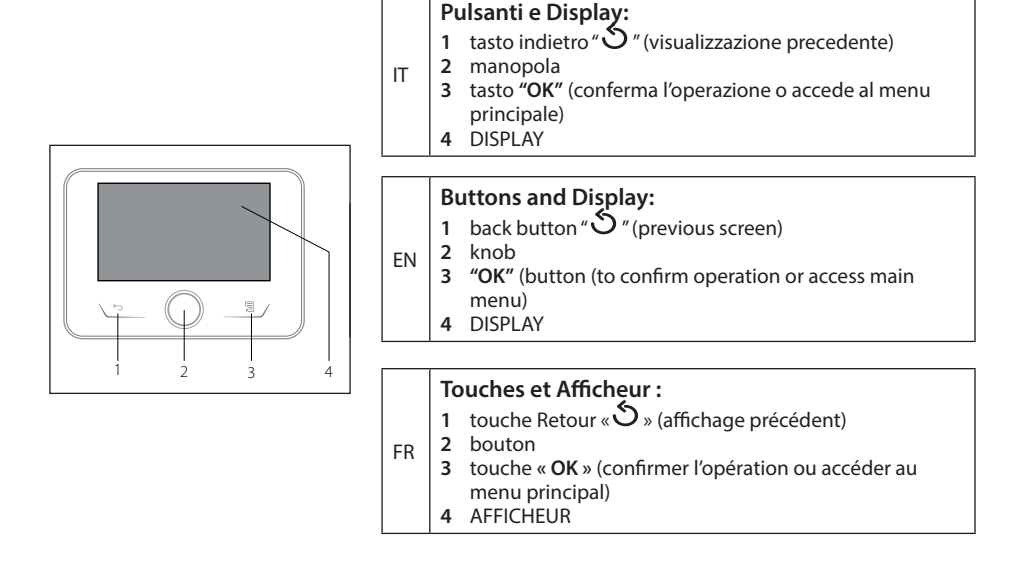

#### IT

#### Accesso AREA TECNICA

Premere contemporaneamente i tasti Indietro "  $\int$  " e "OK" fino allavisualizzazione sul display "Inserimento codice". Ruotare il selettore per inserire il codice tecnico (234), premereil tasto OK, il display visualizza AREA TECNICA.Ruotare il selettore e selezionare:

## - MENU COMPLETO

# 1.1.8 Scelta Temperatura di Mandata.

Premere il tasto OK, selezionare il valore 1 "Temperatura Mandata".

#### ATTENZIONE

Per informazioni dettagliate consultare il manuale di installazione della pompa di calore.

#### ΕN

#### **TECHNICAL AREA access**

Simultaneously press the back "\$"and "OK" buttons until "Insert code" appears on the display. Turn the knob to enter the technical code (234) then press OK; the display will show TECHNICAL AREA: - COMPLETE MENÙ

1.1.8 System Flow T Selection. Press OK button. Set value 1 "Flow Temperature".

#### ATTENZIONE

For more detailed informations, see the heat pump installation manual.

#### FR

#### ACCÈS À MENU TECHNICIEN

Appuyer simultanément sur les touches Retour « 5» et « OK » jusqu'à l'affichage de l'option « Insérer code ». Tourner le bouton pour insérer le code 234. Appuyer sur le bouton OK pour afficher MENU TECHNICIEN :

### - MENU COMPLET

1.1.8 Sélection de la température de départ du système. Appuyer sur le bouton OK et sélectionnez la valeur 1 « Temperature depart chauffage ».

#### ATTENTION

Pour plus d'info, voir le mode d'emploi de la pompe thermique.

genuine original accessories

Wärmepumpe verwiesen.

ARISTON

# Systemschnittstelle Sensys / Interfaz de sistema Sensys / Interface de sistema Sensys

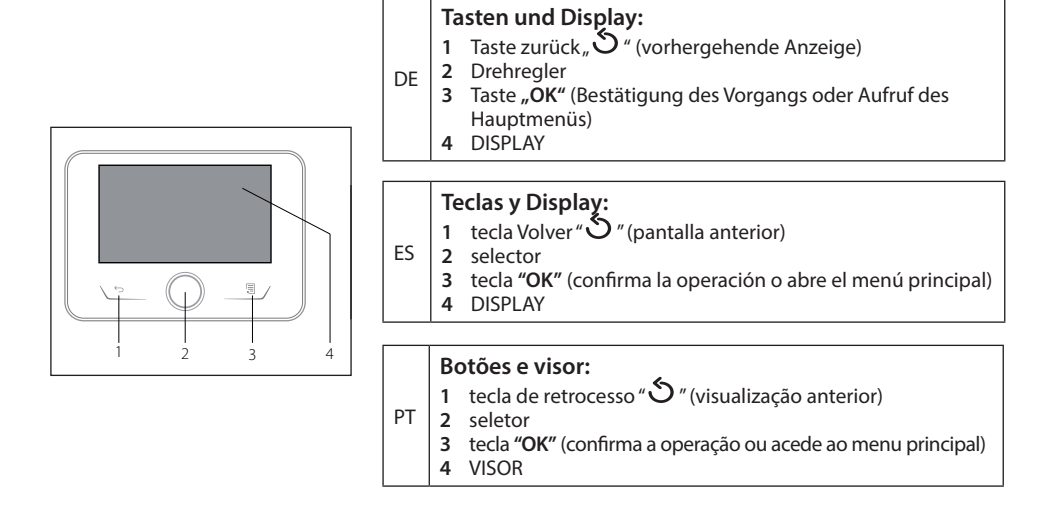

|                                                                                                    |                                                                                                    | I                                                                                                    |  |
|----------------------------------------------------------------------------------------------------|----------------------------------------------------------------------------------------------------|----------------------------------------------------------------------------------------------------|--|
| DE                                                                                                    | ES                                                                                                    | РТ                                                                                                    |  |
| Zugang zum FACHMANNBEREICH                                                                                                    | Acceso ÁREA TÉCNICA                                                                                                    | Acesso a ÁREA TÉCNICA                                                                                                    |  |
| Gleichzeitig die Tasten zurück<br>" S" und "OK" drücken, bis auf<br>dem Display "Code eingeben"<br>angezeigt wird. Den Wahlschalter<br>drehen, um den technischen<br>Code (234) einzugeben, und die<br>Taste "OK" drücken. Auf dem<br>Display wird FACHMANNBEREICH<br>angezeigt. Den Wahlschalter<br>drehen und auswählen:<br>CECAMTAGENÜ | Pulsar simultáneamente las<br>teclas Atrás $\bigcirc$ y OK hasta que el<br>display indique "Ingresar código".<br>Girar el selector para introducir el<br>código técnico (234) y pulsar OK;<br>el display indica ÁREA TÉCNICA.<br>Girar el selector y seleccionar:<br>- MENÚ COMPLETO<br>1.1.8 Selección de la | Pressione simultaneamente<br>as teclas de retrocesso " " e<br>"OK" até visualizar no visor a<br>indicação "Inserir código". Rode<br>o seletor para introduzir o<br>código técnico (234), pressione<br>a tecla OK, o visor apresenta a<br>indicação ÁREA TÉCNICA. Rode<br>o seletor e selecione:<br>- MENU COMPLETO |  |
| 1.1.8 Auswahl der<br>Vorlauftemperatur.<br>Die Taste "OK" drücken und den<br>Wert 1 "Vorlauftemperatur"<br>auswählen.<br>ZUR BEACHTUNG<br>Für ausführliche<br>Informationen wird auf das<br>Installationshandbuch der                                                                                                    | Pulsar la tecla OK y seleccionar el<br>valor 1 " <b>Temperatura de ida</b> ".<br><b>ATENCIÓN</b><br>Para más información consultar<br>el manual de instalación de la<br>bomba de calor.                                                                                                    | <ul> <li>1.1.8 Escolha Temperatura de<br/>saída.</li> <li>Pressione a tecla OK, selecione<br/>o valor 1 "Temperatura de<br/>saída".</li> <li>ATENÇÃO</li> <li>Para informações detalhadas,<br/>consulte o manual de instalação<br/>da bomba de calor.</li> </ul>                                                   |  |

5

genuine original accessories

ARISTON

# Διεπαφή συστήματος Sensys

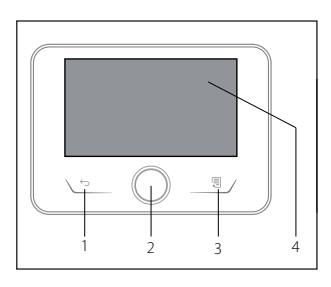

| DA | <ul> <li>Knapper og display:</li> <li>1 tilbage-tast, S " (forrige visning)</li> <li>2 drejeknap</li> <li>3 tast "OK" (bekræft handlingen eller gå til hovedmenuen)</li> <li>4 DISPLAY</li> </ul>                           |
|----|----------------------------------------------------------------------------------------------------|
| NL | <ul> <li>Knoppen en display:</li> <li>toets Terug " S " (vorige weergave)</li> <li>knop</li> <li>toets "OK" (bevestiging van de handeling of toegang tot het hoofdmenu)</li> <li>DISPLAY</li> </ul>                         |
| PL | <ul> <li>Przyciski i Wyświetlacz:</li> <li>przycisk Wstecz " S" (poprzedni ekran)</li> <li>pokrętło</li> <li>przycisk "OK" (potwierdza działanie lub umożliwia dostęp<br/>do menu głównego)</li> <li>WYŚWIETLACZ</li> </ul> |
|    | Κουμπιά και Οθόνη:<br>1 κουμπί πίσω « ૐ » (προηγούμενη οθόνη)                                                                                                    |

2 επιλογέας

EL

- 3 κουμπί ΟΚ (επιβεβαίωση διαδικασίας ή πρόσβαση στο κεντρικό μενού)
  - 4 000NH

| DA                                                                                     | NL                                                                                                    | PL                                                                                                    | EL                                                                                                    |
|----------------------------------------------------------------------------------------|----------------------------------------------------------------------------------------------------|----------------------------------------------------------------------------------------------------|----------------------------------------------------------------------------------------------------|
| Adgang til TEKNISK                                                                     | Toegang TECHNISCH                                                                                                    | Dostęp do OBSZARU                                                                                                  | Πρόσβαση στην ΠΕΡΙΟΧΗ                                                                                                    |
| OMRÅDE                                                                                 | GEDEELTE                                                                                                    | TECHNICZNEGO                                                                                                    | ΤΕΧΝΙΚΩΝ ΡΥΘΜΙΣΕΩΝ                                                                                                    |
| Tryk samtidigt på tasterne                                                             | Druk tegelijkertijd op de                                                                                               | Naciskać równocześnie                                                                                              | Πατήστε ταυτόχρονα τα                                                                                                    |
| tilbage "Š" og "OK", indtil                                                            | toetsen Terug " <b>S</b> " en                                                                                           | przyciski Wstecz, "Ś" i                                                                                            | κουμπιά πίσω « Š» και ΟΚ μέχρι                                                                                            |
| "Indtastning af kode" vises                                                            | "OK" tot "Code invoeren"                                                                                                | "OK" aż do pojawienia się                                                                                          | να εμφανιστεί στην οθόνη η                                                                                                |
| på displayet. Drej vælgeren                                                            | op het display verschijnt.                                                                                              | na wyświetlaczu napisu                                                                                             | εντολή «Εισαγωγή κωδικού».                                                                                                |
| for at indtaste den tekniske                                                           | Draai de keuzeknop om                                                                                                   | "Wprowadzenie kodu".                                                                                               | Περιστρέψτε τον επιλογέα για                                                                                              |
| kode (234), tryk på tasten                                                             | de technische code (234)                                                                                                | Przekręcić przełącznik, aby                                                                                        | να εισάγετε τον τεχνικό κωδικό                                                                                            |
| OK, displayet viser TEKNISK                                                            | in te voeren, druk op OK,                                                                                               | wprowadzić kod technika                                                                                            | (234) και πιέστε το κουμπί ΟΚ.                                                                                            |
| OMRÅDE. Drej vælgeren og                                                               | op het display verschijnt                                                                                               | (234), nacisnąć przycisk OK,                                                                                       | Στην οθόνη εμφανίζεται η                                                                                                  |
| vælg:                                                                                  | TECHNISCH GEDEELTE. Draai                                                                                               | wyświetlacz pokaże OBSZAR                                                                                          | ΤΕΧΝΙΚΗ ΠΕΡΙΟΧΗ. Περιστρέψτε                                                                                              |
| - <b>KOMPLET MENU</b>                                                                  | de keuzeknop en selecteer:                                                                                              | TECHNICZNY. Przekręcić                                                                                             | τον επιλογέα και επιλέξτε:                                                                                                |
| 1.1.8 Valg af                                                                          | - <b>VOLLEDIG MENU</b>                                                                                                  | przełącznik i wybrać:                                                                                              | - ΠΛΗΡΕΣ ΜΕΝΟΥ                                                                                                    |
| fremløbstemperatur.                                                                    | <b>1.1.8 Keuze</b>                                                                                                    | - <b>PEŁNE MENU</b>                                                                                                | 1.1.8 Επιλογή Θερμοκρασίας                                                                                                |
| Tryk på knappen                                                                        | <b>aanvoertemperatuur.</b>                                                                                              | 1.1.8 Wybór temperatury na                                                                                         | Εξόδου.                                                                                                    |
| OK, vælg værdien 1                                                                     | Druk op de toets OK,                                                                                                    | wyjściu.                                                                                                    | Πιέστε το κουμπί ΟΚ και επιλέξτε                                                                                          |
| "Fremløbstemperatur".                                                                  | selecteer de waarde 1                                                                                                   | Nacisnąć przycisk OK                                                                                               | την τιμή 1 « <b>Θερμοκρασία</b>                                                                                           |
|                                                                                        | "Aanvoertemperatuur".                                                                                                   | i wybrać wartość 1                                                                                                 | <b>εξόδου».</b>                                                                                                    |
| OBS<br>For detaljerede oplysninger<br>se installationsvejledningen<br>til varmepumpen. | <b>LET OP</b><br>Voor gedetailleerde<br>informatie verwijzen we naar<br>de installatiehandleiding van<br>de warmtepomp. | "Temperatura dostawy".<br>UWAGA<br>Szczegółowe informacje<br>znajdują się w instrukcji<br>instalacji pompy ciepła. | <b>ΠΡΟΣΟΧΗ</b><br>Για λεπτομερείς πληροφορίες,<br>συμβουλευτείτε το εγχειρίδιο<br>εγκατάστασης της αντλίας<br>θερμότητας. |

# Sensys-systemgrænseflade / Systeeminterface Sensys / Interfejs systemu Sensys /